Запись к врачу через ГосУслуги доступна всем россиянам. Чтобы воспользоваться всеми возможностями сервиса, для начала нужно авторизоваться.

Сделать это просто: откройте официальный сайт на компьютере, введите логин (номер телефона, электронную почту или СНИЛС) и придумайте пароль.

Заполните личный кабинет: укажите сведения о себе и прикрепите документы. Не забудьте про полис ОМС — без него нельзя будет записаться на прием.

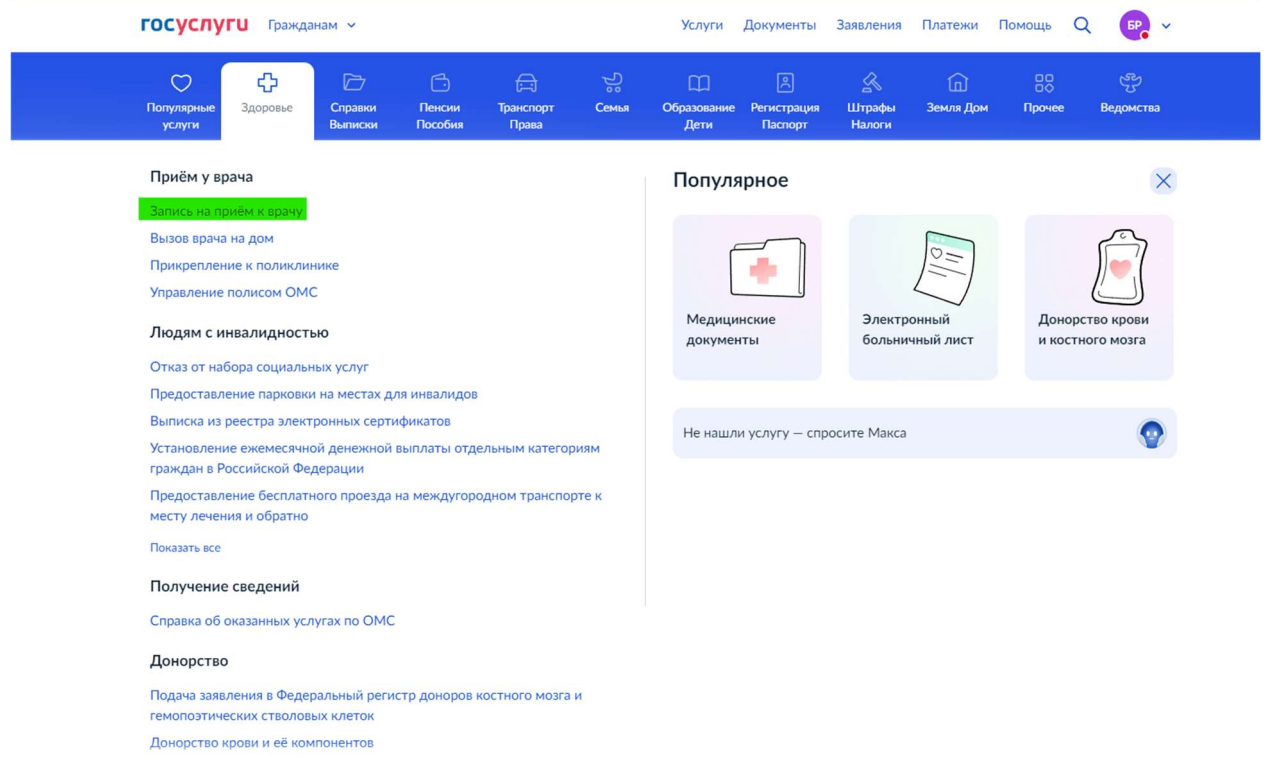

Шаг 1 Зайдите на сайт ГосУслуг. Нажмите на кнопку «Здоровье» и выберите «Запись на прием к врачу».

Шаг 2. Далее ознакомьтесь с информацией и кликните «Начать»

| ГОСУСЛУГИ Гражданам ~ | Услуги Документы Заявления                                                                                                    | Платежи | Помощь | Q | БР ч |  |
|-----------------------|----------------------------------------------------------------------------------------------------|---------|--------|---|------|--|
|                       | Запись на приём к врачу                                                                                                    |         |        |   |      |  |
|                       | <ul> <li>Услуга поможет записать к врачу себя, ребёнка или другого человека:</li> <li>в поликлинику по ОМС – в регионе, где есть прикрепление</li> <li>в медорганизацию ФМБА – для тех, кто обслуживается медорганизациями ФМБА</li> </ul> |         |        |   |      |  |
|                       | Выберите врача из списка, дату и время посещения. Информация о<br>записи будет в личном кабинете<br>Для записи к профильному специалисту, на обследование или<br>произвичи инобехацию изпразвание от тороперета или ренущего разна         |         |        |   |      |  |
|                       | Процедуру необходимо направление от терапевта или лечащего врача<br>Начать                                                                                                    |         |        |   |      |  |
|                       |                                                                                                    |         |        |   |      |  |

Шаг 3. Выберите, кого хотите записать

Записать можно не только себя, но и другого человека: ребенка, родителя, мужа — это очень удобно, особенно если пожилые родственники не дружат с техникой и не могут сделать это сами.

Если вы уже авторизованы, не придется заново заполнять данные. Иногда портал может попросить указать номер полиса ОМС. Если же записываете родственника или друга, введите его ФИО, СНИЛС И ОМС и нажмите «Далее».

| ГОСУСЛУГИ Гражданам | <b>*</b>                             | Услуги | Документы | Заявления | Платежи | Помощь | Q | БР | ~ |
|---------------------|--------------------------------------|--------|-----------|-----------|---------|--------|---|----|---|
|                     | < назад<br>Кого хотите записать на г | приём? |           |           |         |        |   |    |   |
|                     | Себя                                 |        |           | >         |         |        |   |    |   |
|                     | Ребёнка                              |        |           | >         |         |        |   |    |   |
|                     | Другого человека                     |        |           | >         |         |        |   |    |   |
|                     |                                      |        |           |           |         |        |   |    |   |

#### Шаг 4. Выберите регион, где хотите посетить врача

| госуслуги | Гражданам 🐱 |                                                                                | Услуги                    | Документы                         | Заявления          | Платежи | Помощь | Q | БР | ~ |
|-----------|-------------|--------------------------------------------------------------------------------|---------------------------|-----------------------------------|--------------------|---------|--------|---|----|---|
|           |             | < Назад                                                                        |                           |                                   |                    |         |        |   |    |   |
|           |             | Где хотите посетить врача?                                                     |                           |                                   |                    |         |        |   |    |   |
|           |             | Для записи по ОМС выберите регион, где<br>Для записи в медорганизацию ФМБА выб | е есть прин<br>берите Фед | крепление к пол<br>церальное меди | пиклинике<br>11ко- |         |        |   |    |   |
|           |             | биологическое агентство. Доступно для т<br>медорганизациями ФМБА               | rex, кто об               | служивается                       |                    |         |        |   |    |   |
|           |             | Как указывать регион<br>Регион                                                 |                           |                                   |                    |         |        |   |    |   |
|           |             | Республика Башкортостан                                                        |                           |                                   |                    |         |        |   |    |   |
|           |             | Пример: Ханты-Мансийский автономный он                                         | круг — Югра               |                                   |                    |         |        |   |    |   |
|           |             | Как определён регион<br>По региону страхования из полиса С                     | ОМС в лич                 | ном кабинете                      |                    |         |        |   |    |   |
|           |             |                                                                                |                           |                                   |                    |         |        |   |    |   |
|           |             | Продоля                                                                        | жить                      |                                   |                    |         |        |   |    |   |

## Шаг 5 Выбрать способ записи на прием

| госуслуги | Гражданам 🛩 |                                                 | Услуги | Документы | Заявления | Платежи | Помощь | Q | БР | ~ |
|-----------|-------------|-------------------------------------------------|--------|-----------|-----------|---------|--------|---|----|---|
|           |             | < <sub>Назад</sub><br>Выберите способ записи на | приём  |           |           |         |        |   |    |   |
|           |             | По специальности врача                          |        |           | >         |         |        |   |    |   |
|           |             | По направлению                                  |        |           | >         |         |        |   |    |   |
|           |             | По медорганизации                               |        |           | >         |         |        |   |    |   |
|           |             |                                                 |        |           |           |         |        |   |    |   |
|           |             |                                                 |        |           |           |         |        |   |    |   |

### Шаг 6. Выбрать специальность врача

| <b>ГОСУСЛУГИ</b> Гражданам • |                                                                       | Услуги        | Документы | Заявления | Платежи | Помощь | Q | БР | * |
|------------------------------|-----------------------------------------------------------------------|---------------|-----------|-----------|---------|--------|---|----|---|
|                              | < Назад<br>Выберите специальность вр<br>Республика Башкортостан       | рача          |           |           |         |        |   |    |   |
|                              | Врач-терапевт участковый<br>Состоите на дисплисерном учёте у врачы. В | Багманов Р. Р |           | >         |         |        |   |    |   |
|                              | Врач-оториноларинголог                                                |               |           | >         |         |        |   |    |   |
|                              | Врач-офтальмолог                                                      |               |           | >         |         |        |   |    |   |
|                              | Врач-хирург                                                           |               |           | >         |         |        |   |    |   |
|                              | Врач-стоматолог-терапевт                                              |               |           | >         |         |        |   |    |   |
|                              | Врач-стоматолог                                                       |               |           | >         |         |        |   |    |   |
|                              | Врач-стоматолог-хирург                                                |               |           | >         |         |        |   |    |   |

### Шаг 7 Выбрать дату и время

| ГОСУСЛУГИ Гражданам ч |            |              |                             | S             | Услуги    | Документы | Заявления | Платежи | Помощь | Q | БР | ~ |
|-----------------------|------------|--------------|-----------------------------|---------------|-----------|-----------|-----------|---------|--------|---|----|---|
|                       | < Назад    |              |                             |               |           |           |           |         |        |   |    |   |
|                       | Выберит    | ге дату      | и врача                     | a             |           |           |           |         |        |   |    |   |
|                       |            |              | Фе                          | враль - М     | арт       |           |           |         |        |   |    |   |
|                       |            |              | Доступна за                 | апись на 2 не | едели впе | рёд       |           |         |        |   |    |   |
|                       | пн         | BT           | ср                          | ЧТ            | пт        | сб        | BC        |         |        |   |    |   |
|                       |            |              |                             |               |           |           | 16        |         |        |   |    |   |
|                       | 17         | 18           | 19                          | 20            | 21        | 22        | 23        |         |        |   |    |   |
|                       | 24         | 25           | 26                          | 27            | 28        | 1         | 2         |         |        |   |    |   |
|                       | Поиск по в | рачу или по. | ликлинике                   |               |           |           |           |         |        |   |    |   |
|                       |            |              |                             |               |           |           | Q         |         |        |   |    |   |
|                       | ФИО врача  | , населённы  | ій пункт, <mark>у</mark> ли | ца или назва  | ание поли | клиники   |           |         |        |   |    |   |
|                       | 🛛 Толь     | ко доступ    | ные вариан                  | іты           |           |           |           |         |        |   |    |   |
|                       | Если не на | шли нужное   | , оставьте жа               | алобу         |           |           |           |         |        |   |    |   |
|                       |            |              |                             |               |           |           |           |         |        |   |    |   |

Шаг 8 Выбрать врача и время записи на прием и нажать кнопку «записаться»

| Багманов               | В Рамиль Ришат              | ович        |      | завтра с 17:3 |
|------------------------|-----------------------------|-------------|------|---------------|
| Врач-тера<br>Ваш лечац | апевт участкові<br>ций врач | NI          |      |               |
| 17:36                  | 19:12                       | 19:36       |      |               |
|                        |                             |             |      |               |
|                        |                             | Записат     | ться |               |
| Если не може           | те записаться, ост          | авьте жалоб | у    |               |
|                        |                             |             |      |               |

# Шаг 9 Вы записаны на прием

| ГОСУСЛУГИ Гражданам ч | Услуги Документы Заявления Платежи Помощь Q 🕞 🗸                                                                                                    |
|-----------------------|----------------------------------------------------------------------------------------------------|
|                       | Вы записаны на приём<br>П 17 февраля (пн) в 17:36 Добавить в календарь                                                                                                    |
|                       | Врач-терапевт участковый<br>Багманов Рамиль Ришатович                                                                                                    |
|                       | ГБУЗ РБ Кушнаренковская ЦРБ, Взрослая поликлиника<br>452230, БАШКОРТОСТАН РЕСП, С. КУШНАРЕНКОВО, УЛ. 70<br>ЛЕТ ОКТЯБРЯ, д. 3                                                                                   |
|                       | Если не успеваете, перенесите визит. Для этого отмените запись и<br>запишитесь снова                                                                                                    |
|                       | Можете распечатать подтверждение — адрес, время визита и имя врача<br>будут под рукой                                                                                                    |
|                       | Уведомления                                                                                                    |
|                       | Подтверждение записи также придёт на электронную почту, указанную<br>в личном кабинете. Если установлено приложение «Госуслуги»,<br>вы получите уведомление на телефон. Убедитесь, что уведомления<br>включены |
|                       | В личный кабинет                                                                                                    |